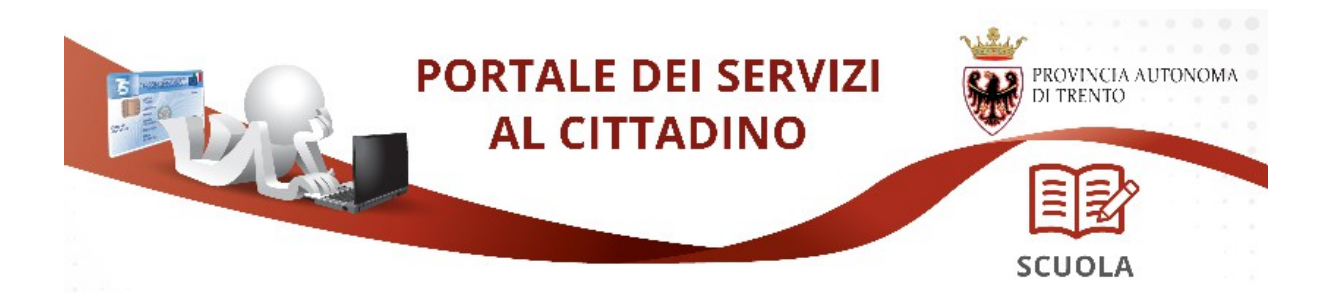

# ISTRUZIONI PER LA COMPILAZIONE DELLA DOMANDA ON-LINE

La domanda di partecipazione al concorso, a pena di esclusione, deve essere **compilata** con modalità online.

Il presente manuale riporta le informazioni tecniche per la compilazione, per tutte le altre informazioni è necessario leggere attentamente quanto riportato nel bando di concorso.

#### Compila la Domanda online

Collegati al sito **www.vivoscuola.it** nella sezione dedicata ai concorsi docenti <u>www.vivoscuola.it/concorso-scuola-infanzia-2015</u> e segui le indicazioni fornite.

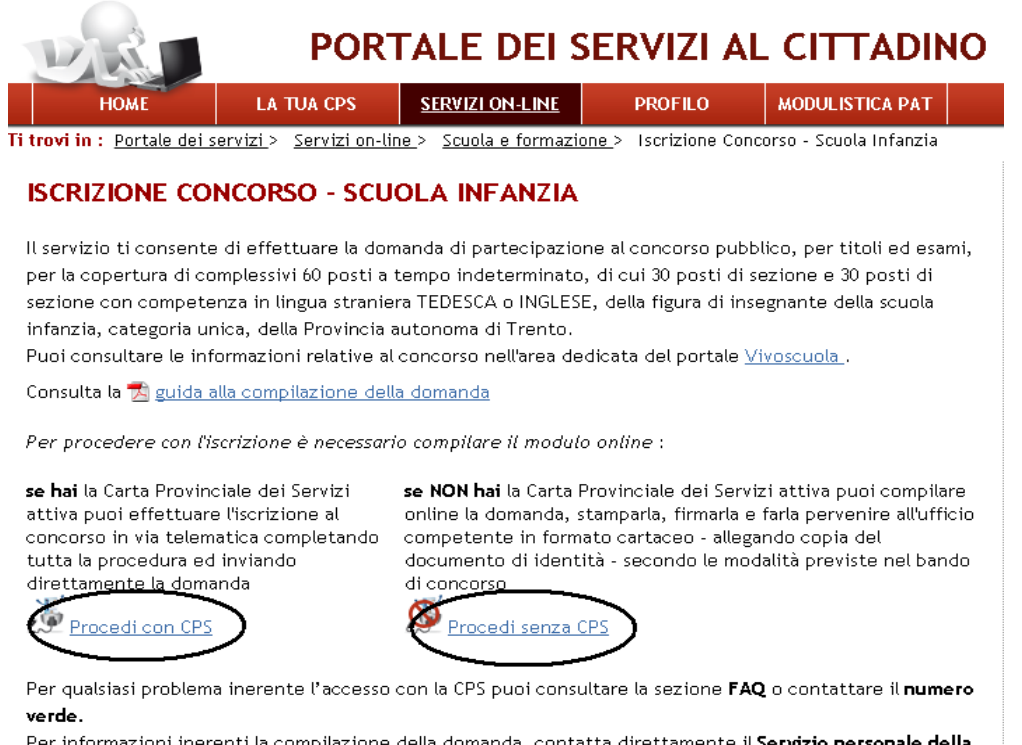

Per informazioni inerenti la compilazione della domanda, contatta direttamente il **Servizio personale della** scuola e attività contabili durante l'orario d'ufficio ai seguenti numeri: 0461/491367 - 0461/491411 -

0461/497228

Per la compilazione della domanda online è stato predisposto un servizio dedicato a cui puoi accedere sia utilizzando la tua CPS ("**Procedi con CPS**"), con il vantaggio che potrai fare tutto online, sia in modalità libera ("**Procedi senza CPS**"), ma in questo caso è necessario stampare la domanda, firmarla ed inviarla secondo le modalità inserite nel bando.

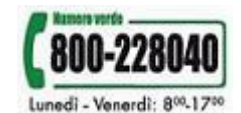

## Compilazione con la carta provinciale dei servizi:

Per l'inoltro della domanda utilizzando la Carta Provinciale dei Servizi (CPS): è necessario avere attivato la **tua** Carta Provinciale dei Servizi e configurato il tuo PC www.servizionline.trentino.it/portale/la\_tua\_cps

Procedi con CPS

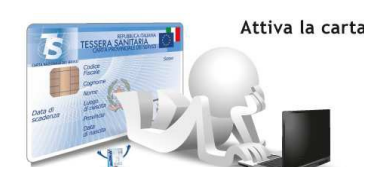

Per problemi sull'installazione e utilizzo della tua carta consulta le FAQ o chiama il

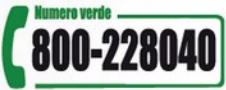

numero verde Lunedì - Venerdì: 800-1700

Il sistema ti richiede l'identificazione.

| PORTALE DEI SERVIZI AL CITTADIN                            | O POVINCIA.<br>DI TRENTO |
|------------------------------------------------------------|--------------------------|
| Autenticazione con TS-CPS<br>inserire la carta nel lettore | CardOS APJ - chrome      |
| Hai seguito l'installazione come indicato?                 |                          |
| <u>Consulta la guida</u>                                   | OK Annula                |

Ad autenticazione avvenuta, ti mostra la seguente pagina dove sono già inseriti il cognome, nome e codice fiscale, letti dalle informazioni dalla tua CPS.

#### DOMANDA DI PARTECIPAZIONE AL CONCORSO PUBBLICO

In caso di autenticazione tramite tessera CPS alcune informazione sono autocompilate, ed è possibile inviare la domanda dal portale.

| DATI ANAGRAFICI |                |
|-----------------|----------------|
| Cognome         | COGNOME        |
| Nome            | NOME           |
| Codice Fiscale  | CODICE FISCALE |

Procedi

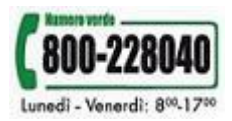

Cliccato sul bottone "**Procedi**" si apre il modulo corrispondente al concorso INFANZIA con i dati anagrafici precompilati. Le informazioni devono essere verificate ed eventualmente modificate.

| Pleases (If the faitnesing form.                                                                                                    | ingangas Ex                                                                                                    |
|----------------------------------------------------------------------------------------------------|----------------------------------------------------------------------------------------------------|
| Spett.le<br>SERVIZIO PERSONALE DELLA SCUOLA<br>E ATTIVITA' CONTABILI<br>Via Gilli, 3<br>38121 - TRENTO                                                                                                    | INFANZIA                                                                                                    |
| DOMANDA DI PARTECIPAZIONE AL CONCORSO<br>COPERTURA DI COMPLESSIVI 60 POSTI A TE<br>SEZIONE E 30 POSTI DI SEZIONE CON COMPE<br>INGLESE, DELLA FIGURA DI INSEGNANTE DEI<br>DELLA PROVINCIA AUTONOMA DI TRENTO.                                                                                                    | D PUBBLICO, PER TITOLI ED ESAMI, PER LA<br>MPO INDETERMINATO, DI CUI 30 POSTI DI<br>TENZA IN LINGUA STRANIERA TEDESCA O<br>LLA SCUOLA INFANZIA, CATEGORIA UNICA,                                              |
| E                                                                                                    |                                                                                                    |
| DICHIARAZIONE SOSTITU                                                                                                    | TIVA DI ATTO NOTORIO                                                                                                    |
| (AUTOCERTIF                                                                                                    | ICAZIONE)                                                                                                    |
| (Ai sensi degli artt. 46 e 47 del D.P.R. n. 445 del 28 dici<br>regolamentari in materia di documentazione amministrativa").<br>Reza e zottozeritta da perzona maggiorenne che è già a conocce<br>di atti falsi nei casi previsti dagli articoli 75 e 76 del D.P.R. 44                                                                                                    | embre 2000 "Testo Unico delle disposizioni legislative e<br>enza <u>che le dichiarazioni mendaci, la falcità negli atti e l'uzo</u><br>15 <i>2000 zono puniti ai zenzi del codice penale (atti. 476 e zz.</i> |
| <u>C.p.) e delle leggi speciali in materia.</u>                                                                                                    |                                                                                                    |
| The second second s | NOME                                                                                                    |
| II/la sottoscritto/a (cognome)COGNOME                                                                                                    | (nome)                                                                                                    |
| nato/a a                                                                                                    | (provincia) in data                                                                                                    |
| residente in luogo di residenza                                                                                                    | (provincia) C.A.P                                                                                                    |
| via indirizzo residenza                                                                                                    | n.                                                                                                    |
| (solo se diverso dalla residenca)                                                                                                    |                                                                                                    |
| domiciliato/a in                                                                                                    | (provincia) C.A.P                                                                                                    |
| via                                                                                                    |                                                                                                    |
| Recanito presso il quale inviere tutte le comunicazioni re                                                                                                    | alative alle presente domanda :                                                                                                    |
| Recapito presso il quale in viare tutte le com unicazioni re                                                                                                    |                                                                                                    |
| comune                                                                                                    | (provincia ) C.A.P.                                                                                                    |
| via                                                                                                    | nn. telefonico                                                                                                    |
| cellulare e-mail                                                                                                    | nome.cognome@gmail.com                                                                                                    |
|                                                                                                    |                                                                                                    |
| ;                                                                                                    |                                                                                                    |
| CODICE FISCALE:                                                                                                    | CODICEFISCALE                                                                                                    |
| presa visione del bando di concorso pubblico, per titoli ed esa<br>indeterminato, di cui 30 posti di sezione e 30 posti di sezione<br>della figura di insegnante della scuola infanzia, categoria unica, d                                                                                                    | mi, per la copertura di complessivi 60 posti a tempo<br>con competenza in lingua straniera tedesca o inglese,<br>della Provincia autonoma di Trento                                                           |
|                                                                                                    |                                                                                                    |
|                                                                                                    | <u>1.000</u>                                                                                                    |

Una volta compilato il modulo con tutte le informazioni richieste, come da indicazioni presenti nel bando di concorso, clicca su "**Procedi**" e attendere l'elaborazione ...

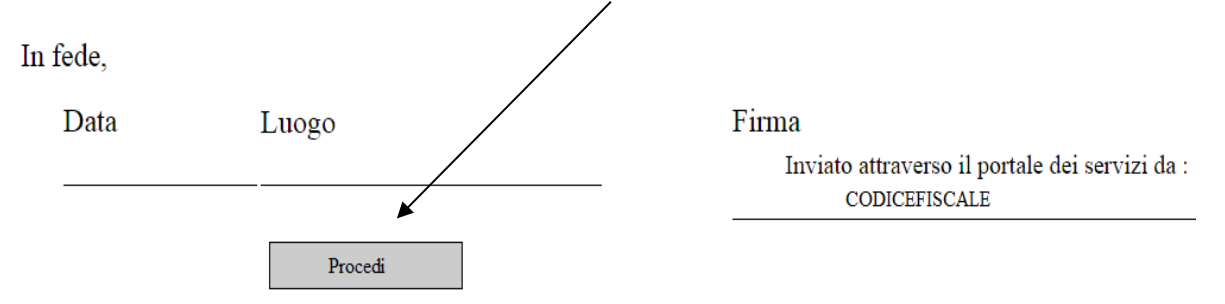

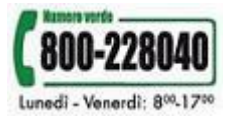

Il sistema, elaborato il modulo, ti chiede di verificarlo, leggere la nota di accettazione e confermare l'invio **"Confermo e accetto quanto sopra riportato".** Puoi salvare il modulo per una successiva visualizzazione.

| DOMANDA DI PARTECIPAZIONE AL CONCORSO PUBBLICO - ESITO CARICAMENTO<br>Il documento è stato validato ed elaborato. Procedere con l'accettazione                                                                                                    |
|----------------------------------------------------------------------------------------------------|
| File                                                                                                    |
| Nota di accettazione: leggere l'informativa e alla fine confermare per inviare i documenti                                                                                                    |
| M/DED LI, codice fiscale Decumurant of                                                                                                    |
| confermo la correttezza dei dati e delle informazioni contenuti nei documenti predisposti per l'invio<br>telematico.                                                                                                    |
| L'identificazione tramite Carta Provinciale dei Servizi (tessera sanitaria) a conferma dell'invio tramite il<br>portale dei servizi e equivalgono alla sottoscrizione della domanda.                                                                                                    |
| Se il procedimento richiede il pagamento di un'imposta di bollo, è necessario aver acquistato la marca<br>da bollo destinata esclusivamente alla presentazione dell'istanza. Il numero seriale presente nel modulo<br>identifica la marca da bollo che dovrà essere conservata dal sottoscrittore per eventuali accertamenti e<br>non potrà essere riutilizzata. (Ai sensi dell'articolo 3 del Degreto Ministeriale 10/11/2011). |
| Scaricare i documenti processati per una successiva consultazione.                                                                                                    |
| annulla Confermo ed accetto quanto sopra riportato                                                                                                    |

Dopo la conferma, si visualizza a video un messaggio di avvenuta acquisizione del documento da parte SERVIZIO PERSONALE DELLA SCUOLA E ATTIVITA' CONTABILI della Provincia di Trento.

| I documenti sono stati acquisiti e sono stati inviati alla struttura di competenza per l'elaborazione. |
|----------------------------------------------------------------------------------------------------|
| Verrà inviata alla casella di mail indicata nel modulo, la ricevuta entro 24 ore.                      |

Entro 24 ore il sistema invierà una mail con la ricevuta alla casella di posta elettronica indicata nel modulo.

Potrai comunque scaricare il modulo o la ricevuta in qualunque momento, accedendo al servizio di consultazione della modulistica del portale dei servizi (www.servizionline.trentino.it/portale/modulistica\_online/consulta ).

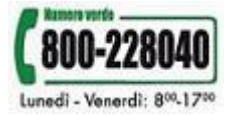

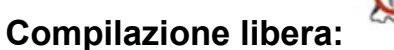

Il sistema ti mostrerà la maschera per l'inserimento di cognome, nome e codice fiscale (dati obbligatori).

Procedi senza CPS

E' necessario poi inserire il codice di sicurezza visualizzato.

| DOMANDA DI PAR<br>In caso di autentica<br>inviare la domanda | TECIPAZIONE AL CONCORSO PUBBLICO<br>zione tramite tessera CPS alcune informazione sono autocompilate, ed è possibil<br>dal portale. |
|--------------------------------------------------------------|----------------------------------------------------------------------------------------------------|
| DATI ANAGRAFICI                                              |                                                                                                    |
| Cognome                                                      | COGNOME                                                                                                    |
| Nome                                                         | NOME                                                                                                    |
| Codice Fiscale                                               | CODICE FISCALE                                                                                                    |
| p742e                                                        | Se il codice sicurezza non è leggibile cliccare qui                                                                                 |
| Digitare il codice d                                         | li sicurezza p742e                                                                                                    |
| Procedi                                                      |                                                                                                    |

Si seleziona "**Procedi**" ed il sistema apre il modulo corrispondente al concorso scelto con cognome, nome e codice fiscale già impostati.

| Planasse fill this following form.                                                                                                    | There are a second and a second and a second |
|----------------------------------------------------------------------------------------------------|----------------------------------------------------------------------------------------------------|
| Speti le<br>SERVIZIO PERSONALE DELLA SCUOLA<br>E ATTIVITA' CONTABILI<br>Via Gilli, 3<br>38121 - TRENTO                                                                                                    | INFANZIA                                                                                                    |
| DOMANDA DI PARTECIPAZIONE AL CONCORSO PUB<br>COPERTURA DI COMPLESSIVI 60 POSTI A TEMPO I<br>SEZIONE E 30 POSTI DI SEZIONE CON COMPETENZ.<br>INGLESE, DELLA FIGURA DI INSEGNANTE DELLA SO<br>DELLA PROVINCIA AUTONOMA DI TRENTO.                                                                                                | BLICO, PER TITOLI ED ESAMI, PER LA<br>NDETERMINATO, DI CUI 30 POSTI DI<br>A IN LINGUA STRANIERA TEDESCA O<br>CUOLA INFANZIA, CATEGORIA UNICA,                                                                                                    |
| E                                                                                                    |                                                                                                    |
| DICHIARAZIONE SOSTITUTIVA I                                                                                                    | ATTO NOTOPIO                                                                                                    |
| DICHEARAZIONE SOSTITUTIVAL                                                                                                    | ALIONOTORIO                                                                                                    |
| (AUTOCERTIFICAZIO                                                                                                    | JNE)                                                                                                    |
| (Ai sensi degh att. 46 e 47 del DP.R. n. 445 del 28 dicembre 2<br>regolamentariin materia di documentazione amministrativa").<br>Besa e concernita da persona maggiorenne che è zida econoscenza che<br>di atti falci nel cazi previnti degi, articoli 13 e. 76 del DP.R. 4457000 ;<br>Cp.) e delle leggi speciali in materia. | 000 "Testo Unico delle disposizioni legislative e<br>le dichiarazioni mendaci, la falsità negli atti e luzo<br>pono puniti ai senzi del codice penale (att. 478 e sz.                                                                                                    |
|                                                                                                    |                                                                                                    |
| Il/la sottoscritto/a (cognome) COGNOME                                                                                                    | (nome) NOME                                                                                                    |
|                                                                                                    |                                                                                                    |
| nato/a a (pro                                                                                                    | vincia ) in data                                                                                                    |
|                                                                                                    |                                                                                                    |
| residente in                                                                                                    | (provincia ) C.A.P.                                                                                                    |
|                                                                                                    |                                                                                                    |
| via                                                                                                    | n                                                                                                    |
| (solo se diverso dalla residenza)                                                                                                    |                                                                                                    |
| domiciliato/a in                                                                                                    | (provincia ) C.A.P.                                                                                                    |
|                                                                                                    |                                                                                                    |
| via                                                                                                    | <u>n.</u>                                                                                                    |
| Recapito presso il quale in viare tutte le com unicazioni relative a                                                                                                    | lla presente domanda :                                                                                                    |
| comune                                                                                                    | (provincia ) C.A.P.                                                                                                    |
|                                                                                                    |                                                                                                    |
| Via n.                                                                                                    | n. telefonico                                                                                                    |
| cellulare e-mail                                                                                                    |                                                                                                    |
|                                                                                                    |                                                                                                    |
| pec;                                                                                                    |                                                                                                    |
|                                                                                                    |                                                                                                    |
|                                                                                                    |                                                                                                    |
| CODICE FISCALE: CODICE                                                                                                    | FISCALE                                                                                                    |
|                                                                                                    |                                                                                                    |
|                                                                                                    |                                                                                                    |
| presa visione del bando di concorso pubblico, per titoli ed esami, per<br>indeterminato, di cui 30 posti di sezione e 30 posti di sezione con con<br>della figura di insegnante della scuola infanzia, categoria unica, della Pro-                                                                                             | la copertura di complessivi 60 posti a tempo<br>upetenza in lingua straniera tedesca o inglese,<br>vincia autonoma di Trento                                                                                                    |
|                                                                                                    |                                                                                                    |
|                                                                                                    |                                                                                                    |
|                                                                                                    |                                                                                                    |
|                                                                                                    |                                                                                                    |
|                                                                                                    |                                                                                                    |
|                                                                                                    |                                                                                                    |

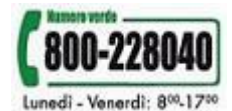

Dopo aver compilato la domanda con tutte le informazioni richieste, come da indicazioni presenti nel bando di concorso, premi sul pulsante "**Procedi**" per l'elaborazione.

| D | ata Luogo Firma                                                                                                    |
|---|----------------------------------------------------------------------------------------------------|
| _ |                                                                                                    |
|   | Procedi                                                                                                    |
| S | OLAMENTE PER CHI EFFETTUA L'INVIO DELLA DOMANDA IN FORMATO CARTACEO O<br>MEDIANTE INVIO ALLA POSTA ELETTRONICA CERTIFICATA P.E.C.                                                                                        |
| A | llegare:                                                                                                    |
|   | ] fotocopia semplice di un documento di identità in corso di validità (qualora le dichiarazioni contenute<br>nella domanda non siano sottoscritte alla presenza del dipendente addetto al ricevimento della<br>domanda); |
| C | a ricevuta del versamento di euro 25,00.= quale tassa di partecipazione al concorso.                                                                                                    |

Il sistema, elaborato il modulo, ti permette di stamparlo per procedere con l'iscrizione. Leggere la nota di ATTENZIONE.

| Attenzione affinchè la domanda d'iscrizione al concorso sia valida, sa<br>allega la fotocopia di un documento di riconoscimento valido e fallo<br>e nei termini previsti dal bando. | Ilva il modulo, stampalo, firmalo<br>pervenire all'ufficio competente |
|----------------------------------------------------------------------------------------------------|-----------------------------------------------------------------------|
|                                                                                                    |                                                                       |
| DOMANDA DI PARTECIPAZIONE AL CONCORSO PUBBLICO - ESITO CARI                                                                                                    | ICAMENTO                                                              |
| Documento elaborato. Una copia del documento e' stata inviata all' in                                                                                                    | dirizzo di posta elettronica                                          |
| indicato nella domanda                                                                                                    |                                                                       |
| File                                                                                                    |                                                                       |
| DOMANDA CONCORSO Suu 🗥 DDW///                                                                                                    |                                                                       |

Stampa il modulo, firmalo, allega la fotocopia di un documento di identità valido e la ricevuta del versamento.

La spedizione deve avvenire - con una delle modalità indicate nel bando pubblicato - al Servizio Personale della scuola e attività contabili, Palazzo istruzione, III Piano, via Gilli n. 3, Trento, Ufficio reclutamento e gestione disciplinare del personale della scuola.

#### ATTENZIONE!!

Copia del modulo viene inviato all'indirizzo di posta elettronica indicato nella compilazione della domanda.

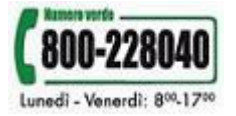